#### L'ENT

#### **ENT : Espace Numérique de Travail**

Une adresse :

http://revermont.ent.auvergnerhonealpes.fr

Un identifiant et un mot de passe par utilisateur

### ENT : page d'accueil publique

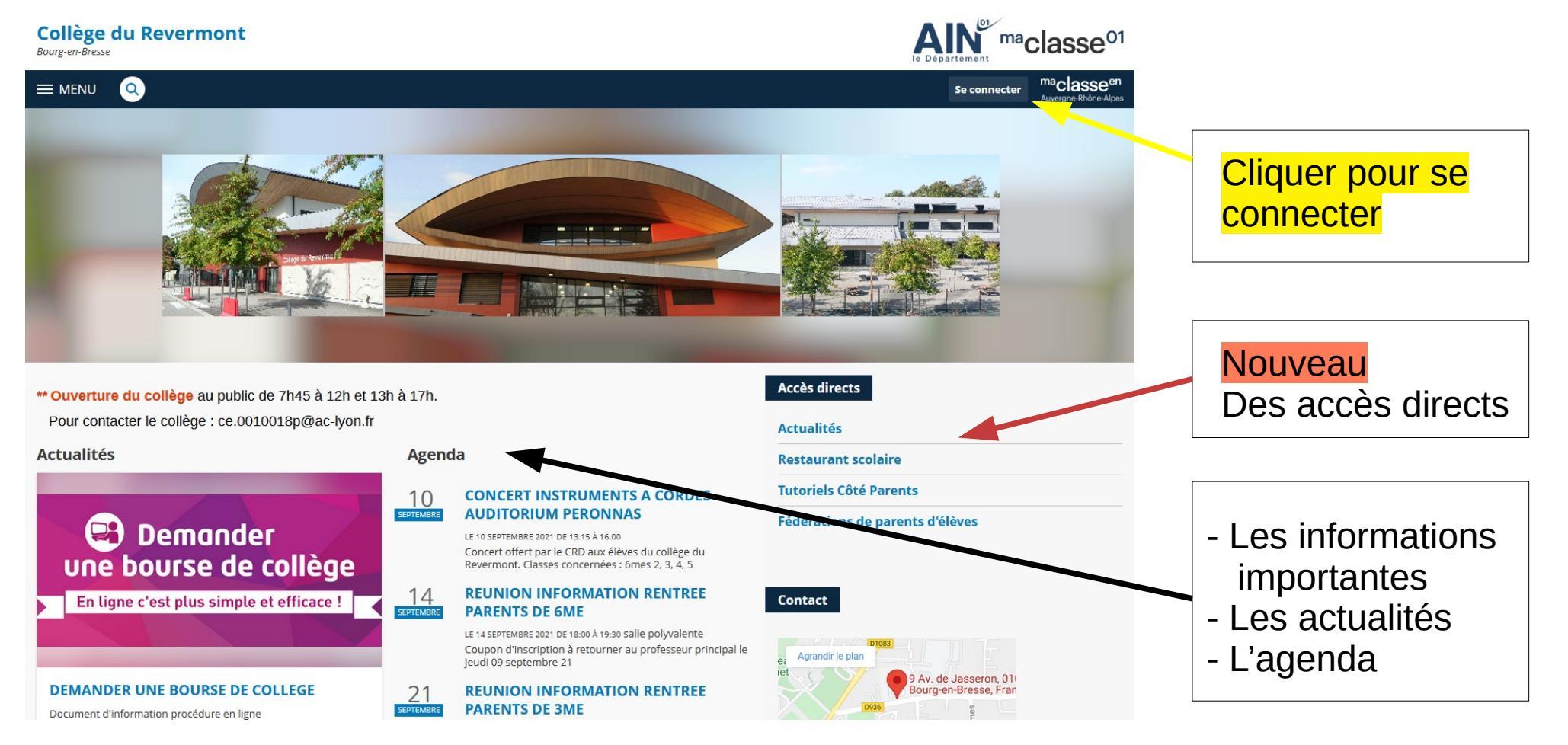

#### **ENT**: Connexion

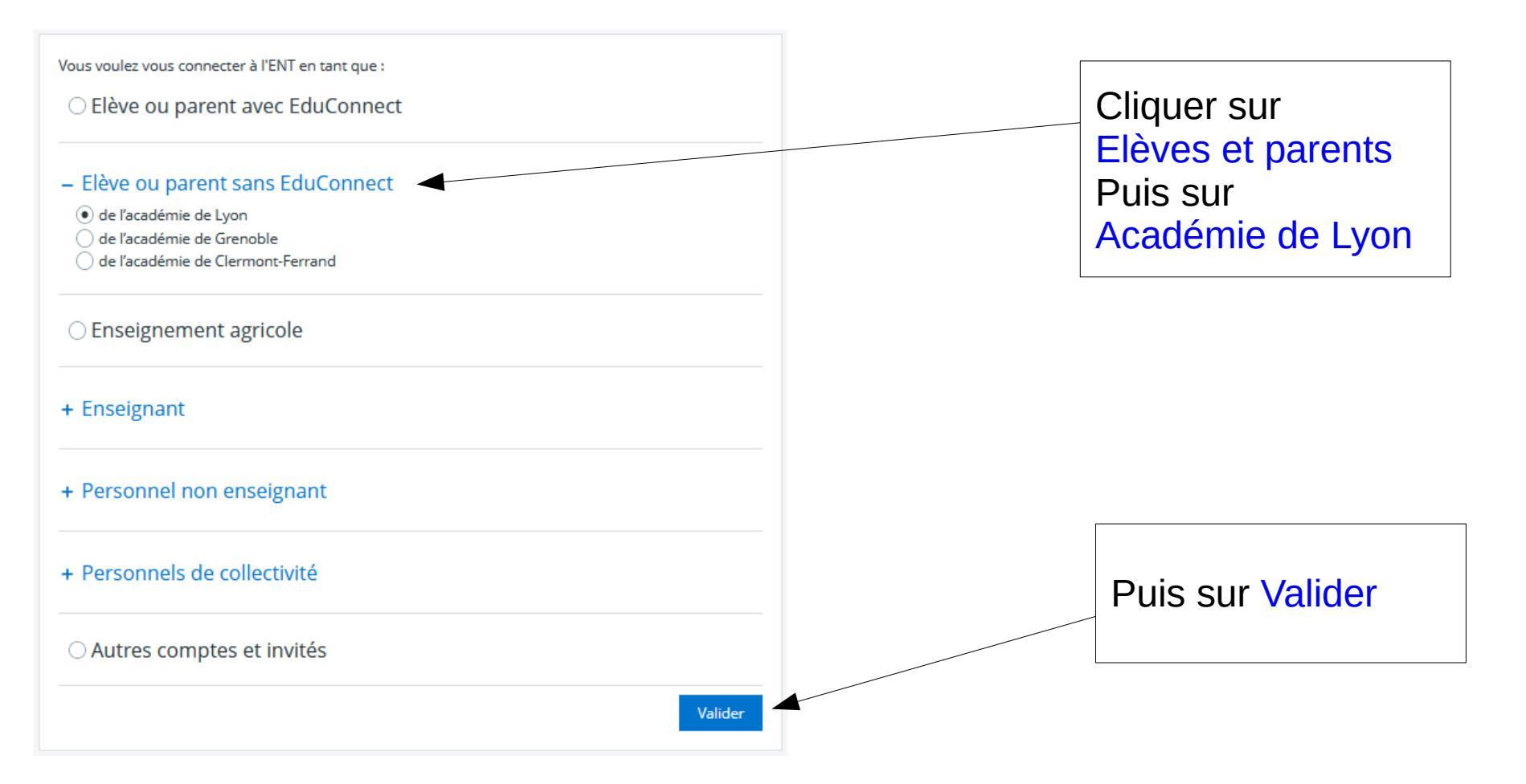

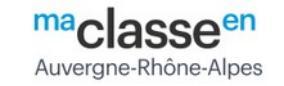

### **ENT : Connexion**

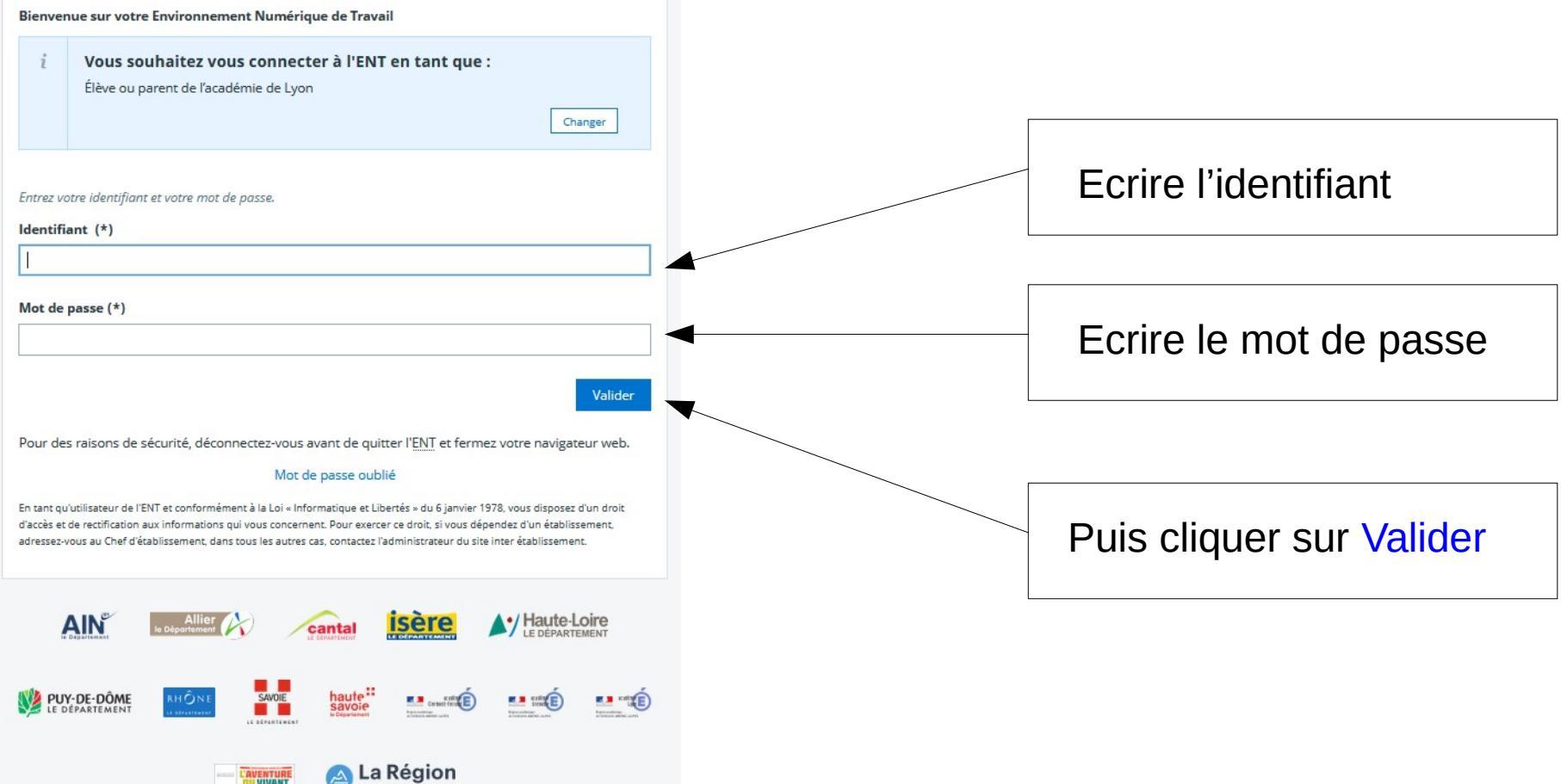

### ENT: Page d'accueil Parents

| X MENU                  | Collège du Revermont                                                                                                    | Mes accès * 🍷 💡                                                                                       |  |  |  |
|-------------------------|----------------------------------------------------------------------------------------------------|----------------------------------------------------------------------------------------------------|--|--|--|
| 当 (1)                   | Profil affiché                                                                                                    | Actualités Blogs & Forums RSS                                                                         |  |  |  |
| Accueil                 |                                                                                                    | Collège du Revermont                                                                                  |  |  |  |
| 🞽 Messagerie            |                                                                                                    | 21 septembre 2020 : 18:00 - 19:30 - REUNION INFORMATION PARENTS DE 6MES En savoir plus                |  |  |  |
| 🔠 Cahier de textes      | Travail à faire Plus de détails                                                                                                    | 1 octobre 2020 : 18:00 - 19:30 - REUNION INFORMATION PARENTS DE 3MES En savoir plus                   |  |  |  |
| + Établissement         | Pour lundi 21 septembre 2020 (donné le 18 septembre 2020) —                                                                                         | 4 décembre 2020 - DATE LIMITE DE RETOUR DES CONVENTIONS DE STAGE 3ME AU SECRETARIAT<br>En savoir plus |  |  |  |
| + Scolarité             | FINISH THE M&Ms GAME : Travail à faire                                                                                                    | 12 janv. 2021 - 15 janv. 2021 - ELEVES EDE 3MES EN STAGE En savoir plus                               |  |  |  |
| + Publication           | ANSWER THE QUESTIONS OF<br>THE GAME Pour lundi 21 septembre 2020 (donné le 14 septembre 2020) — ARTS PLASTIQUES Matériel à apporter Travail à faire | 10 déc. 2020 - 11 déc. 2020 - PSC1 3MES n savoir plus                                                 |  |  |  |
|                         |                                                                                                    | Afficher plus d'actualités                                                                            |  |  |  |
| + Ressources numériques |                                                                                                    | AIN Département de l'Ain                                                                              |  |  |  |
| + Espace des classes    |                                                                                                    | Fourniture de masques aux collégiens par le Département, retrouvez plus d'information dans l'article  |  |  |  |
| + Autres Services       | Pour lundi 21 septembre 2020 ( <i>donné le 18 septembre 2020</i> ) —<br>ESPAGNOL LV2<br>Exercices                                                   |                                                                                                    |  |  |  |
| Rubriques               | Travail à faire                                                                                                    | Actualités, Blogs, RSS                                                                                |  |  |  |

#### ENT: Trouver le travail (1/5) Le cahier de textes Un aperçu rapide du → L'ensemble du Travail à faire Travail à faire × MENU Collège du Revermont Mes accès 👻 🌒 士心 Profil affiché Annonces Accueil 0 Département de l'Ain 18 juin 2020 Messagerie Parents d'élèves de 3e, votre enfant devra présenter sa carte Pass'Région dans son nouvel Cahier de textes établissement pour récupérer ses manuels scolaires à la rentrée, commandez-la ! Plus Plus de détails Travail à faire d'information dans l'article joint. En savoir plus Pour lundi 7 septembre 2020 (donné le 4 septembre 2020) -Établissement ANGLAIS LV1 + Scolarité Travail à faire Actualités Blogs & Forums RSS Publication Collège du Revermont 17 mars 2020 - Continuité pédagogique: classes de 3è En savoir plus **Ressources numériques** 17 mars 2020 - Continuité pédagogique : classes de 5è En savoir plus Pour lundi 7 septembre 2020 (donné le 4 septembre 2020) -Espace des classes ANGLAIS LV1 Département de l'Ain AIN Travail à faire + Autres Services Fourniture de masques aux collégiens par le Département, retrouvez plus d'information dans l'article ci-contre. En savoir plus Pour lundi 7 septembre 2020 (donné le 4 septembre 2020) -ESPAGNOL LV2 Travail à faire Exercices

### ENT: Trouver le travail (2/5)

#### Dans Prochainement

 $\rightarrow$  l'emploi du temps et le travail des jours à venir.

| × | MENU                                                                    | Collège du Reverr        | mont                              |                          |                      |                    | Mes accès 👻 🍷 💡        |
|---|-------------------------------------------------------------------------|--------------------------|-----------------------------------|--------------------------|----------------------|--------------------|------------------------|
|   | 世<br>(1)<br>(1)<br>(1)<br>(1)<br>(1)<br>(1)<br>(1)<br>(1)<br>(1)<br>(1) | Cahler de t              | extes                             |                          |                      |                    |                        |
|   | Accueil                                                                 | Prochainement E          | imploi du temps 🛛 Travail à faire | Classeur                 |                      |                    |                        |
|   | Messagerie                                                              | $\sim$                   |                                   |                          |                      |                    |                        |
| - | Cahier de textes                                                        | Emploi du temp           | DS                                | > Tout l'emploi du temps | Travail à faire pour | aujourd'hui        |                        |
|   | Établissement                                                           | Demain lundi 7 septembre |                                   | Salle                    | Aucun travail donné  |                    |                        |
|   | Scolarité                                                               | 08:00 08:55              | HISTOIRE-GEOGRAPHIE               | 112                      |                      |                    |                        |
|   | Publication                                                             | 08:55 09:50              | ARTS PLASTIQUES                   |                          | Travail à venir      |                    | Pour le                |
|   | Ressources numériques                                                   | 10:05 11:55              | ED.PHYSIQUE & SPORT.              |                          |                      | Ø Non comptabilisé | Jundi 7 septembre 2020 |
| - | Esnaro dos riassos                                                      | 14:50 15:50              | ANGLAIS LV1                       | 218                      |                      |                    | Déclarer fait          |
|   | Lapare des classes                                                      | 16:05 17:00              | ESPAGNOL LV2                      | 215                      |                      |                    |                        |
|   | Autres Services                                                         | mardi 8 septembre        |                                   | Salle                    |                      |                    |                        |
|   |                                                                         | 08:00 08:55              | AP FRANCAIS                       | 105                      | ANGLAIS LV1          | ② Non comptabilisé | lundi 7 septembre 2020 |
|   |                                                                         | 08:55 09:50              | ESPAGNOL LV2                      | 214                      |                      |                    | Déclarer fait          |
|   |                                                                         | 10:05 11:00              | ANGLAIS LV1                       | 218                      | ESPAGNOL LV2         | O Non comptabilisé | lundi 7 sentembre 2020 |
|   |                                                                         | 11:00 11:55              | HISTOIRE-GEOGRAPHIE               | 112                      |                      | U Hon comptabilise | Déclarer fait          |
|   |                                                                         | 11.EE 40.50              | DACKET DALL                       |                          |                      |                    |                        |

## ENT: Trouver le travail (3/5)

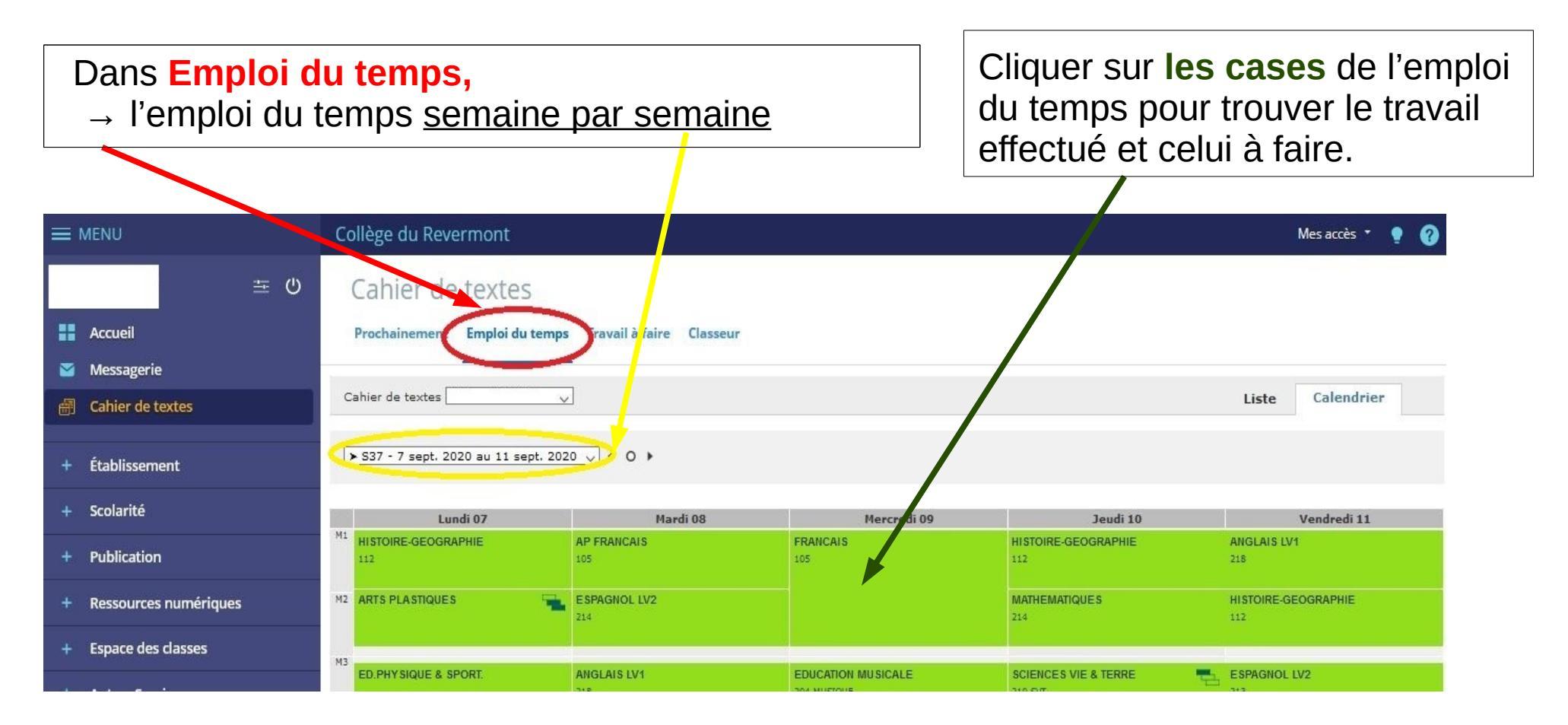

#### ENT: Trouver le travail (4/5) Dans Travail à faire, → tout le travail à faire Collège du Revermont Mes accès 🔹 Cahier de text 查 也 Accueil Prochainement Emploi du temp Travail à faire lasseur Messagerie Àvenir En retard Corrigé Tout Cahier de textes Pour demain Filtres + Établissement 7 septembre 2020 • ANGLAIS LV1 O Non comptabilisé lundi 7 septembre 2020 Matières + Scolarité Déclarer fait Toutes les matières Ŧ + Publication Statut du travail Ressources numériques O Non comptabilisé ANGLAIS LV1 lundi 7 septembre 2020 Fait À faire Déclarer fait À remettre en ligne + Espace des classes + Autres Services Ø Non comptabilisé lundi 7 septembre 2020 ESPAGNOL LV2 Déclarer fait

#### ENT: Trouver le travail (5/5)

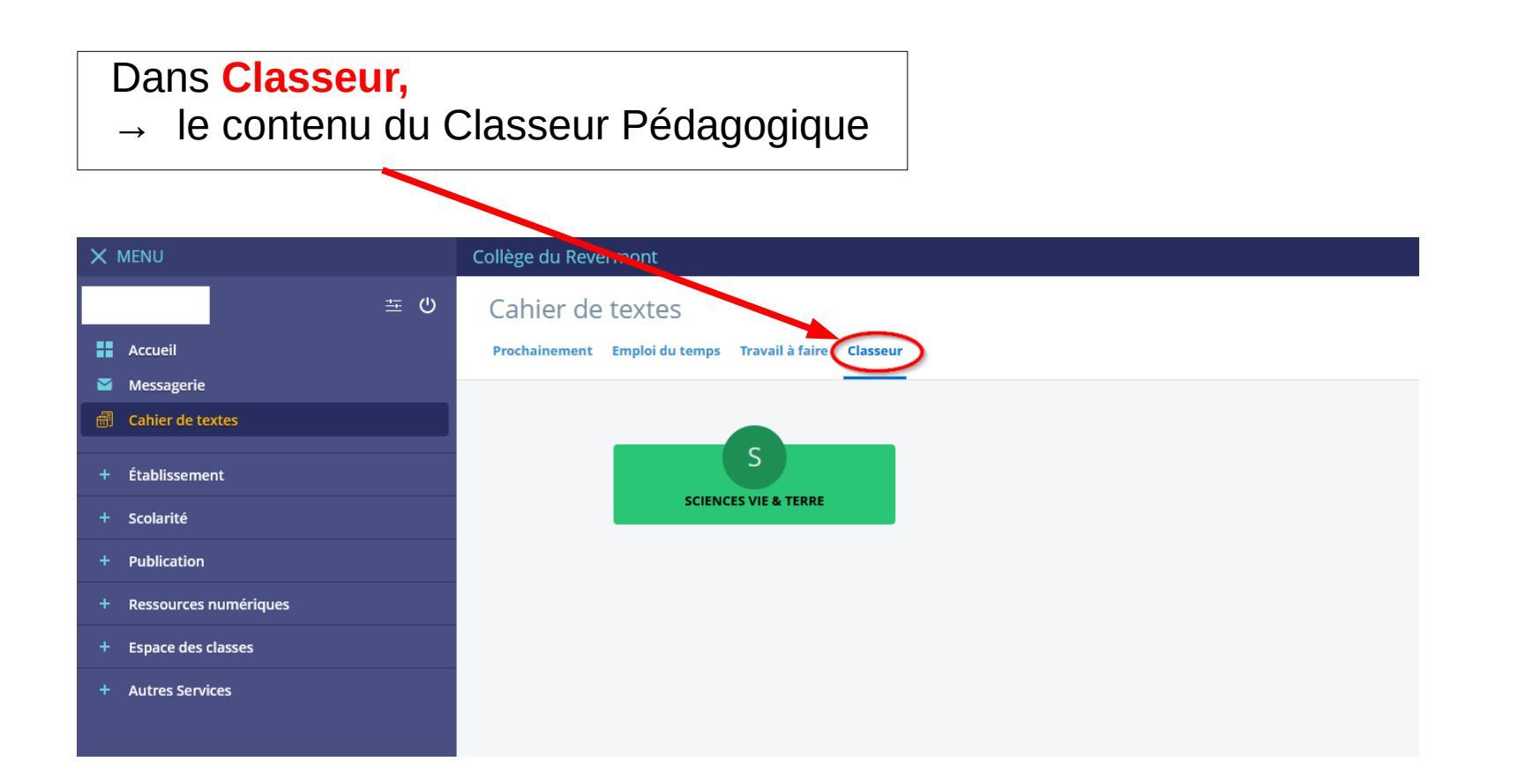

# ENT: Trouver les notes (1/2)

Collège du Revermont

主心 Profil affiché Annonces Accueil 0 Département de l'Ain AIN 18 juin 2020 Messagerie Cliquer sur + Scolarité Parents d'élèves de 3e, votre enfant devra prése Cahier de textes établissement pour récupérer ses manuels scol Plus de détails Travail à faire d'information dans l'article joint. En savoir plus Pour lundi 7 septembre 2020 (donné le 4 septembre 2020) ---Établissement ANGLAIS LV1 Scolarité Travail à faire Actualités Blogs & Puis cliquer sur Pronote Pronote Collège du Revermont 17 mars 2020 - Continuité pédagogique: classes de Fiches élèves 17 mars 2020 - Continuité pédagogique : classes de Pour lundi 7 septembre 2020 (donné le 4 septembre 2020) ---+ Publication ANGLAIS LV1 Département de l'Ain AIN Travail à faire Une nouvelle page Fourniture de masques aux collégiens par le Départeme Ressources numériques ci-contre. En savoir plus internet s'ouvre Espace des classes Pour lundi 7 septembre 2020 (donné le 4 septembre 2020) -ESPAGNOL LV2 Autres Services Exercices Travail à faire

X MENU

## ENT: Trouver les notes (2/2)

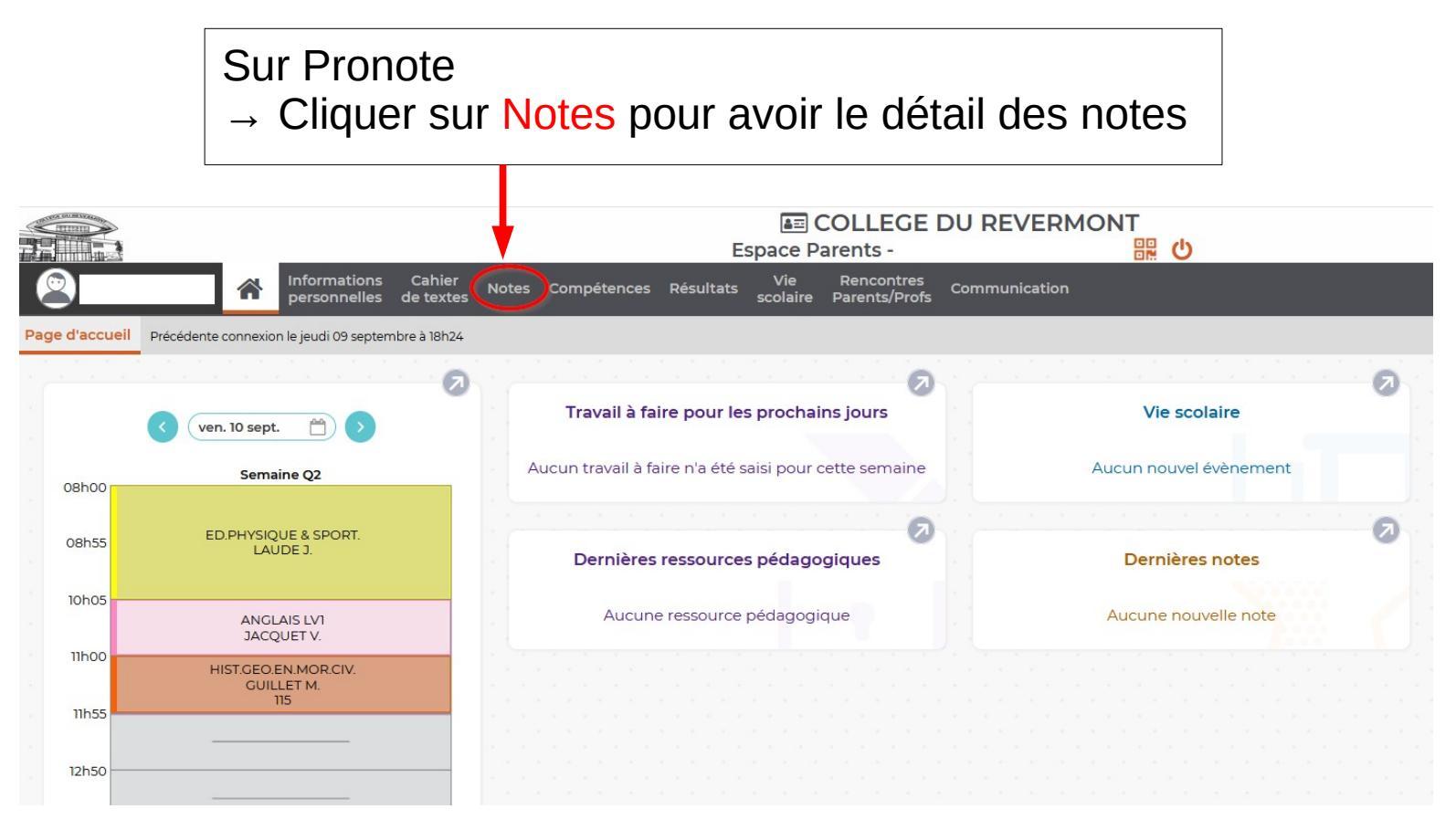